# ReddiNet Resource Request

Step by Step guide for Healthcare Facilities

## Log into ReddiNet

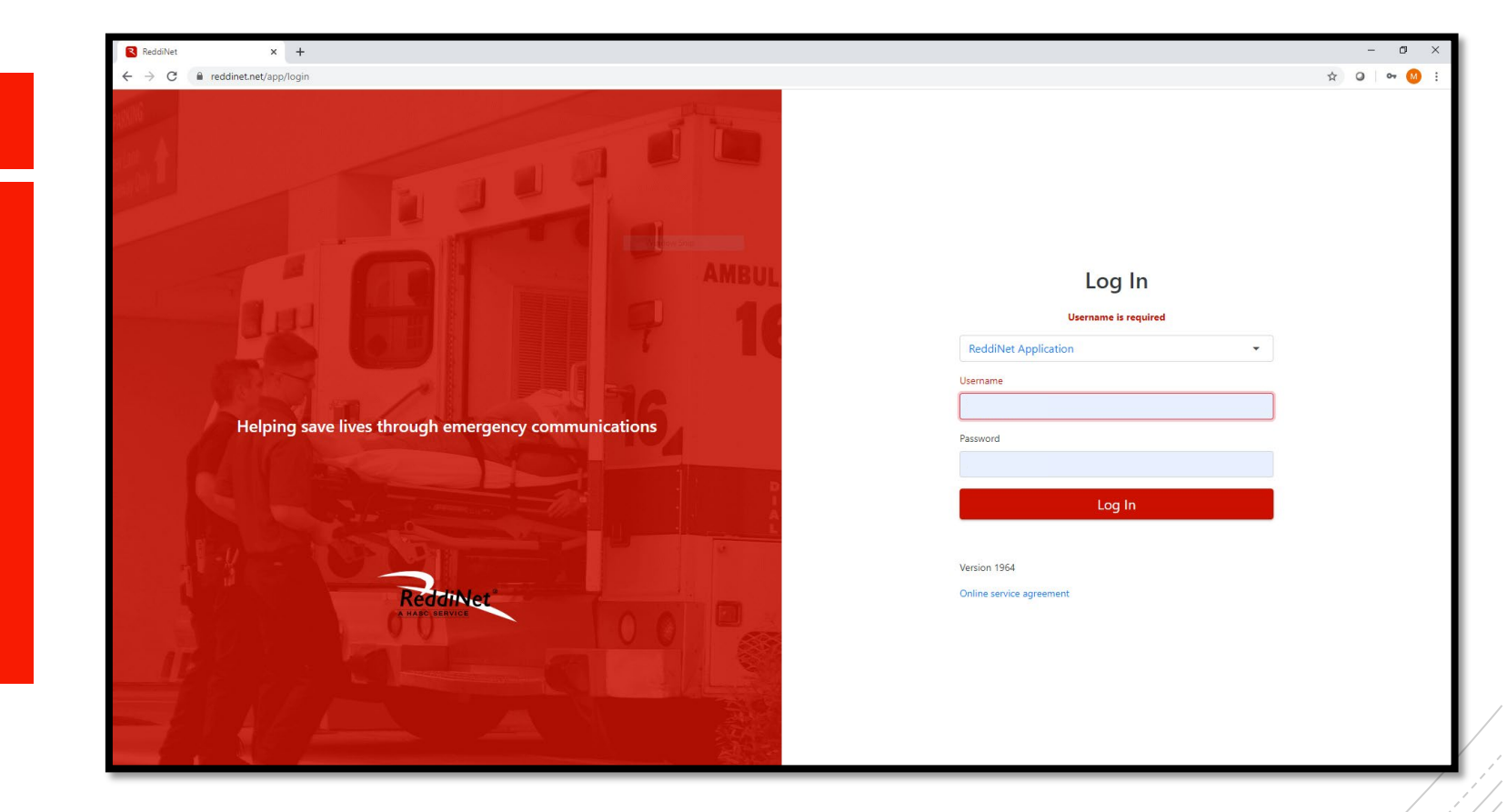

#### Click Resource Request tab

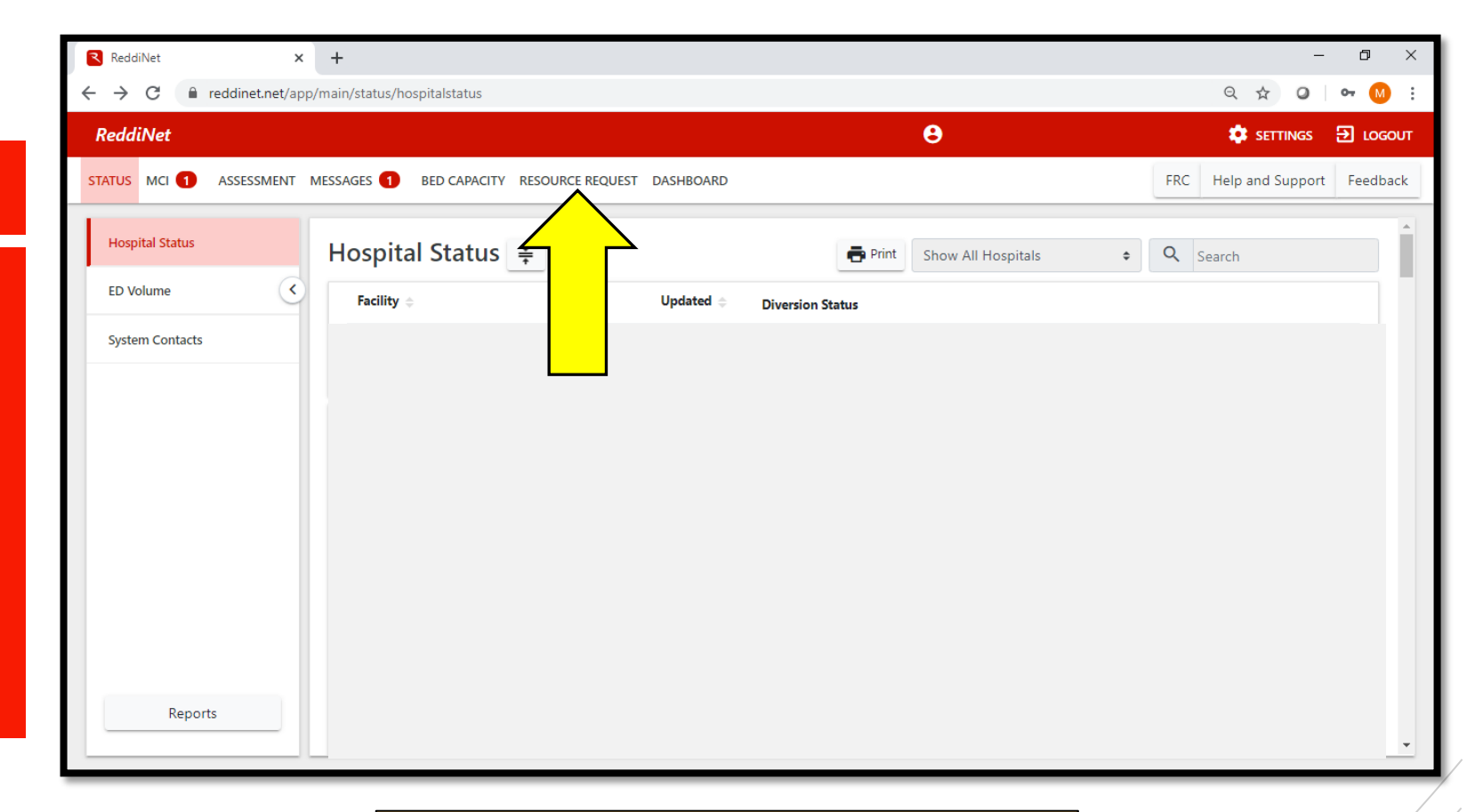

IMPORTANT: Please do not click other tabs in ReddiNet, as it may send out County/Region wide alerts to many, many people After you are in "Resource Requests", ensure you are in "COVID-19 tab"

| ReddiNet ×             | +                                                    |                             |                                                                                               |                                                                  |                                       | -                    | o ×      |
|------------------------|------------------------------------------------------|-----------------------------|-----------------------------------------------------------------------------------------------|------------------------------------------------------------------|---------------------------------------|----------------------|----------|
| → C 🔒 reddinet.net/app | o/main/resource-tracker/incident                     | s/23/resource-requests/477/ | /detail                                                                                       |                                                                  |                                       | २ 🕁 🥥 •              | • M E    |
| ReddiNet               |                                                      |                             |                                                                                               | θ                                                                |                                       | 🔅 Settings 🔁         | LOGOUT   |
| TATUS MCI 1 ASSESSMENT | MESSAGES 1 BED CAPACITY                              | RESOURCE REQUEST DASH       | IBOARD                                                                                        |                                                                  |                                       | FRC Help and Support | Feedback |
| New Resource Request   | Resource<br>Requests<br>No filter •<br>Active Closed | Sort By: Date  Canceled     | COVID-19<br>Cancel Request<br>Requesting agency<br>Requestor details                          |                                                                  | Date & Time                           | Tracking #           |          |
| 3/6/2020 12:08         |                                                      |                             | Requestor Name                                                                                | Position                                                         | Phone                                 | Email                |          |
| Reports                |                                                      |                             | Describe Mission / Tasks<br>Order Type: SUPP<br>Order- Medical & health<br>Item # Priority De | LIES O PERSONNEL<br>request details Paid<br>tailed Description C | EQUIPMENT Non Paid Qty (Quantity) Exp | OTHER                |          |

### Click New Resource Request

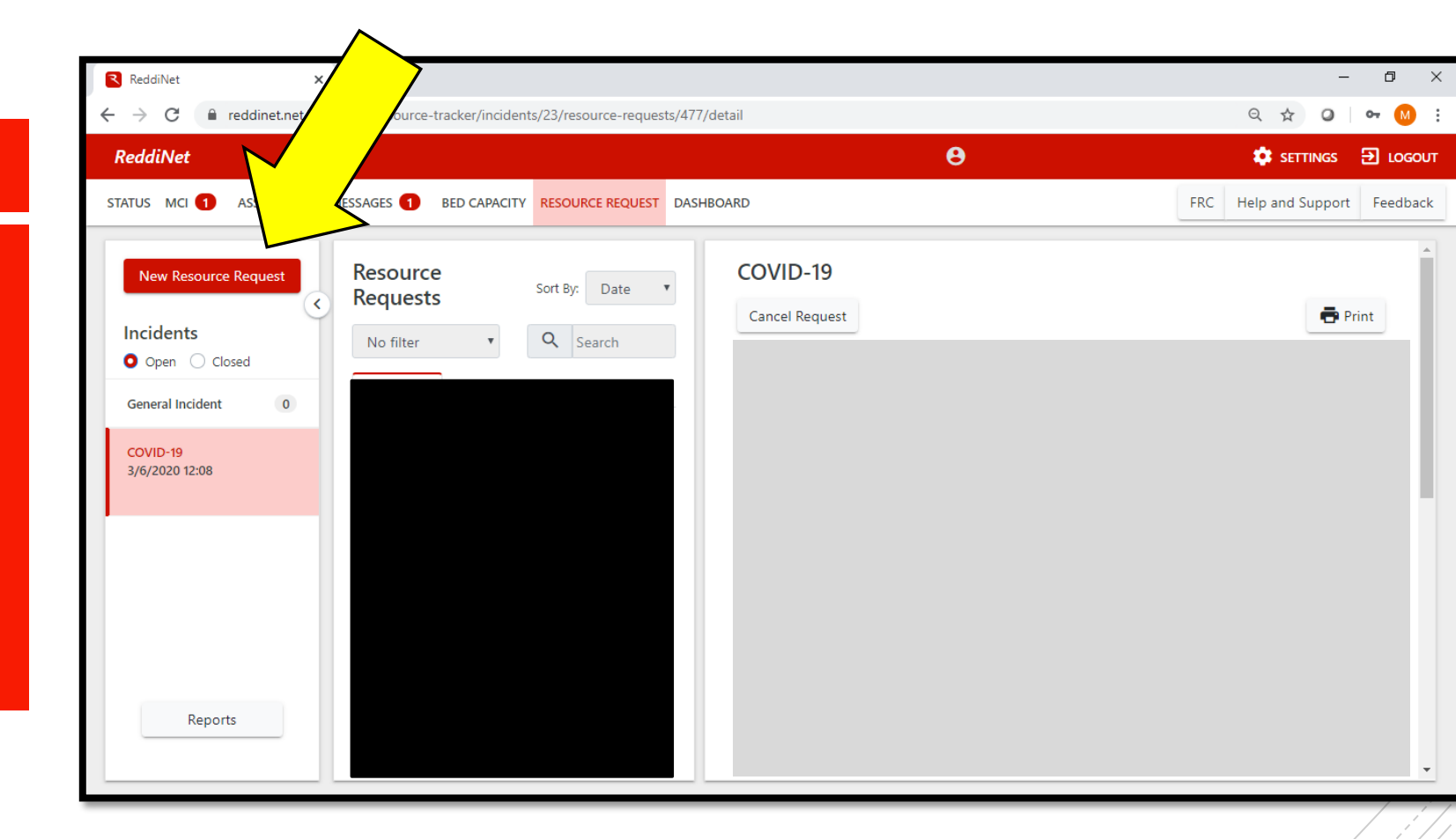

You are now directed into the Resource Request form. Ensure you are in "COVID-19" under incident name

| reddinet.net/app/main/resource-tracke                                                                                                    | er/new-resource-request                                                           |                                        |                         |                         | ର୍ 🛧 🥥                 |
|----------------------------------------------------------------------------------------------------|-----------------------------------------------------------------------------------|----------------------------------------|-------------------------|-------------------------|------------------------|
| ddiNet                                                                                                    |                                                                                   |                                        |                         | Θ                       | 🔅 SETTINGS 🔁           |
| US MCI 1 ASSESSMENT MESSAGES BED CAPAC                                                                                                    | CITY RESOURCE REQUEST DASHBOARD                                                   |                                        |                         |                         | FRC Help and Support F |
|                                                                                                    |                                                                                   |                                        |                         |                         |                        |
| Posource Poguest                                                                                                    |                                                                                   |                                        |                         |                         |                        |
| Note: A SitRep is a required prerequisite to any resource re                                                                                   | equest                                                                            |                                        |                         |                         |                        |
|                                                                                                    |                                                                                   |                                        |                         |                         |                        |
| Incident Name                                                                                                    |                                                                                   | Date & Time                            |                         |                         |                        |
| COVID-19                                                                                                    |                                                                                   | • 4/3/2020 09                          | :32                     |                         |                        |
| Facility Name                                                                                                    |                                                                                   |                                        |                         |                         |                        |
| Test Health Facility                                                                                                    |                                                                                   |                                        |                         |                         |                        |
| Requestor details                                                                                                    |                                                                                   |                                        |                         |                         |                        |
| Requestor Name                                                                                                    | Position                                                                          |                                        | Phone Required          | Email                   |                        |
| lest Name                                                                                                    | Director of Testing Reso                                                          | irce Request                           | (000)000-0000           | testemail@test.org      |                        |
| Describe Mission / Tasks                                                                                                    |                                                                                   |                                        |                         |                         |                        |
|                                                                                                    |                                                                                   |                                        |                         |                         |                        |
|                                                                                                    |                                                                                   |                                        |                         |                         |                        |
| Order Type: O SUPPLIES O PERSONNEL O EQUIPME                                                                                                   | INT O OTHER Required                                                              |                                        |                         |                         |                        |
|                                                                                                    |                                                                                   |                                        |                         |                         |                        |
| Confirm that these 3 requirements have been me                                                                                                 | t prior to submission of request                                                  |                                        |                         |                         |                        |
| <ul> <li>Is the resource(s) being requested exhausted or hearly</li> <li>Facility is unable to obtain resources within a reasonable</li> </ul> | / exnausted / Required<br>ble time frame (based upon priority level below) from v | endors, contractors, MOU/MOA's or corp | porate office? Required |                         |                        |
| Facility is unable to obtain resource from other non-tra-                                                                                      | aditional sources? Required                                                       |                                        |                         |                         |                        |
| Command/management review and verification                                                                                                    |                                                                                   |                                        |                         |                         |                        |
| Name Required                                                                                                    | Pc                                                                                | sition Required                        |                         | Command Review Required |                        |
|                                                                                                    |                                                                                   |                                        |                         |                         |                        |
|                                                                                                    |                                                                                   |                                        |                         |                         |                        |
|                                                                                                    |                                                                                   |                                        |                         |                         | Cancel Subm            |
|                                                                                                    |                                                                                   |                                        |                         |                         |                        |
|                                                                                                    |                                                                                   |                                        |                         |                         |                        |
|                                                                                                    |                                                                                   |                                        |                         |                         |                        |

| ReddiNet × +                                                                                     |                                      |                |                |                    | – 0 ×                         |
|--------------------------------------------------------------------------------------------------|--------------------------------------|----------------|----------------|--------------------|-------------------------------|
| ← → C                                                                                            | est                                  |                |                |                    | ९ ☆ ७ [00] :                  |
| ReddiNet                                                                                         |                                      |                |                | 9                  | 🔅 SETTINGS 🔁 LOGOUT           |
| STATUS MCI 1 ASSESSMENT MESSAGES BED CAPACITY RESOURCE REQU                                      | DASHBOARD                            |                |                |                    | FRC Help and Support Feedback |
| Resource Request Note: A SitRep is a required prerequisite to any resource request Incident Name |                                      | Date & Time    |                |                    |                               |
| COVID-19<br>Facility Name                                                                        | Ŧ                                    | 4/3/2020 09:32 |                |                    |                               |
| Test Health Facility                                                                             |                                      |                |                |                    |                               |
| Requestor details<br>Requestor Name                                                              | Position                             |                | Phone Required | Email              |                               |
| Test Name                                                                                        | Director of Testing Resource Request |                | (000)000-0000  | testemail@test.org |                               |

- Please insure this information is correct, as we may need this information to follow up with your remuse
- Phone number should be direct cell number, not desk line

1. What is the number of occupied beds in your facility?

2. How many COVID-19 positive patients do you have?

3. How many persons under investigation (PUI) do you have?

4. How many of your staff interact with COVID positive/PUI patients?

5. What is the current number of this item that you have on hand?

6. What is your weekly PPE burn rate for item(s) requested?

7. What is the bare minimum amount you need to get you through the week?

8. How many days until you are completeley exhausted (0) of this supply

9. What is your current ration protocol for PPE?

10. Have you tried to procure this item through your normal vendor? What is the reason your normal vendor is unable to provide your item (ex. Delay, urgent need, etc)?

11. Do you have other facilities in other counties that you are sending equipment to?

12. Does your facility perform any procedures that carry a risk of aerosolization of the virus, if so, what and how many types?

Please address these juestions in "Describe Mission/Tasks"

Please ensure this information is correct, as we man need this information to follow up with your request

See the example on next page for guidance or formatting

| -     |       |          |       |     |
|-------|-------|----------|-------|-----|
| Docon | bo M  | ICCIOD.  | / Toc | 10  |
| Desch | De IV | 15510117 | L d S | K 7 |
|       |       |          | 1.00  |     |

1. 20 beds; 2. 0 COVID+; 3. 5 PUI; 4. 10 staff; 5. 10 N95 masks; 6. 30 masks; 7. 10 masks; 8. 3 days; 9. 1 mask per staff per shift; 10. Yes, back order; 11. No; 12. No

Order Type: O SUPPLIES O PERSONNEL O EQUIPMENT O OTHER Required

#### xample: "Describe Mission/Tasks"

- Please ensure this information is correct, as we may need this information to follow up with your request.
- Be as concise as possible, as there is a 500 character count limit and please include a semi-colon after each question ";" because ReddiNet will format this information into a single line
- If we need any clarification on this information we will follow up

Note: A SitRep is a required prerequisite to any resource request

|                                       |                            |                                      | Date & Time    |                |                    |  |
|---------------------------------------|----------------------------|--------------------------------------|----------------|----------------|--------------------|--|
| COVID-19                              |                            | v                                    | 4/3/2020 09:32 |                |                    |  |
| cility Name                           |                            |                                      |                |                |                    |  |
| Test Health Facility                  |                            |                                      |                |                |                    |  |
| equestor details                      |                            |                                      |                |                |                    |  |
| questor Name                          |                            | Position                             |                | Phone Required | Email              |  |
| est Name                              |                            | Director of Testing Resource Request |                | (000)000-0000  | testemail@test.org |  |
| cribe Mission / Tasks                 |                            |                                      |                |                |                    |  |
|                                       |                            |                                      |                |                |                    |  |
|                                       |                            |                                      |                |                |                    |  |
|                                       |                            |                                      |                |                |                    |  |
| ter Type: () SUPPLIES () PERSONNEL () | EQUIPMENT () OTHER Require | ed                                   |                |                |                    |  |
| er Type: () SUPPLIES () PERSONNEL ()  | EQUIPMENT O OTHER Require  | 2d                                   |                |                |                    |  |
| ler Type: O SUPPLIES O PERSONNEL O    | EQUIPMENT O OTHER Require  | d                                    |                |                |                    |  |
| er Type: O SUPPLIES O PERSONNEL O     | EQUIPMENT O OTHER Require  | ed                                   |                |                |                    |  |
| er Type: O SUPPLIES O PERSONNEL O     | EQUIPMENT O OTHER Require  | ed                                   |                |                |                    |  |
| er Type: O SUPPLIES O PERSONNEL O     | EQUIPMENT O OTHER Require  | ed                                   |                |                |                    |  |
| er Type: O SUPPLIES O PERSONNEL O     | EQUIPMENT () OTHER Require | ed                                   |                |                |                    |  |
| er Type: O SUPPLIES O PERSONNEL O     | EQUIPMENT O OTHER Require  | ed                                   |                |                |                    |  |
| er Type: O SUPPLIES O PERSONNEL O     | EQUIPMENT O OTHER Require  | ed                                   |                |                |                    |  |

elect the appropriate "Order Type".

Please ensure this information is correct, as we may need this information to follow up with your request

| Describe  | Mission    | / Tasks  |
|-----------|------------|----------|
| 0.0001100 | 1111221011 | / 100100 |

1. N95 masks for patient and staff PPE

2.15 staff members

3. 0 COVID-19 positive cases; 3 PUIs

Order Type: O SUPPLIES O PERSONNEL O EQUIPMENT O OTHER

| Order - Medical & health request details                            |                                                                                                |          |  |
|---------------------------------------------------------------------|------------------------------------------------------------------------------------------------|----------|--|
| Priority                                                            | Detailed Description                                                                           | Quantity |  |
| Urgent                                                              | ▼ <u>N95</u> 1860 universal fit                                                                | 50       |  |
| ✓ Add Deliver/Report to Address                                     |                                                                                                |          |  |
| Confirm that these 3 requirements have been met prior to            | submission of request                                                                          |          |  |
| Is the resource(s) being requested exhausted or nearly exhausted    | ?                                                                                              |          |  |
| Facility is unable to obtain resources within a reasonable time fra | me (based upon priority level below) from vendors, contractors, MOU/MOA's or corporate office? |          |  |
| Facility is unable to obtain resource from other non-traditional so | urces?                                                                                         |          |  |

- Sustainment: Low priority
- Emergent: <12 hours/</p>
- Urgent: >12 hours/

97/500

#### Describe Mission / Tasks

1. N95 masks for patient and staff PPE

2.15 staff members

3. 0 COVID-19 positive cases; 3 PUIs

Order Type: O SUPPLIES O PERSONNEL O EQUIPMENT O OTHER

| Order - Medical & health request details                                               |                                                                             |          |
|----------------------------------------------------------------------------------------|-----------------------------------------------------------------------------|----------|
| Priority                                                                               | Detailed Description                                                        | Quantity |
| Urgent                                                                                 | N95 1860 universal fit                                                      | 50       |
| ✓ Add Deliver/Report to Address                                                        |                                                                             |          |
| Confirm that these 3 requirements have been met prior to submission of req             | uest                                                                        |          |
| Is the resource(s) being requested exhausted or nearly exhausted?                      |                                                                             |          |
| Facility is unable to obtain resources within a reasonable time frame (based upon prio | rity level below) from vendors, contractors, MOU/MOA's or corporate office? |          |

Facility is unable to obtain resource from other non-traditional sources?

#### **Detailed Description**

Describe item being requested as concisely as p while including as much detail as you can. 97/500

 If possible, include link to webpage or supporting documentation that describes the exact resource you need

| Describe  | Mission    | / Tasks  |
|-----------|------------|----------|
| 0.0001100 | 1111221011 | / 100100 |

1. N95 masks for patient and staff PPE

2. 15 staff members

3. 0 COVID-19 positive cases; 3 PUIs

Order Type: O SUPPLIES O PERSONNEL O EQUIPMENT O OTHER

| Order - Medical & health request details                                                |                                                                            |          |
|-----------------------------------------------------------------------------------------|----------------------------------------------------------------------------|----------|
| Priority                                                                                | Detailed Description                                                       | Quantity |
| Urgent •                                                                                | N95 1860 universal fit                                                     | 50       |
| ✓ Add Deliver/Report to Address                                                         |                                                                            |          |
| Confirm that these 3 requirements have been met prior to submission of requ             | uest                                                                       |          |
| Is the resource(s) being requested exhausted or nearly exhausted?                       |                                                                            |          |
| Facility is unable to obtain resources within a reasonable time frame (based upon prior | ity level below) from vendors, contractors, MOU/MOA's or corporate office? |          |
| Facility is unable to obtain resource from other non-traditional sources?               |                                                                            |          |

 IMPORTANT: Please note this quantity in individual units (eaches); we will cancel requests in units of b cartons, etc 97/500

This quantity should equal the <u>amount you need for a one week timeframe only</u>

|                                                                                                    | Jrder - Medical & health request details |                        |                |     |  |  |  |  |
|----------------------------------------------------------------------------------------------------|------------------------------------------|------------------------|----------------|-----|--|--|--|--|
|                                                                                                    | Priority                                 | Detailed Description   | Quantity       |     |  |  |  |  |
|                                                                                                    | Urgent •                                 | N95 1860 universal fit | 50             |     |  |  |  |  |
|                                                                                                    | ✓ Add Deliver/Report to Address          |                        |                |     |  |  |  |  |
|                                                                                                    |                                          |                        |                |     |  |  |  |  |
|                                                                                                    |                                          |                        |                |     |  |  |  |  |
| Confirm that these 3 requirements have been met prior to submission of request                                                                                    |                                          |                        |                |     |  |  |  |  |
| ✓ Is the resource(s) being requested exhausted or nearly exhausted?                                                                                               |                                          |                        |                |     |  |  |  |  |
| Facility is unable to obtain resources within a reasonable time frame (based upon priority level below) from vendors, contractors, MOU/MOA's or corporate office? |                                          |                        |                |     |  |  |  |  |
| Facility is unable to obtain resource from other non-traditional sources?                                                                                         |                                          |                        |                |     |  |  |  |  |
| Command/management review and verification                                                                                                    |                                          |                        |                |     |  |  |  |  |
|                                                                                                    | Name                                     | Position               | Command Review |     |  |  |  |  |
|                                                                                                    | Commander Name                           | Incident Commander     | Complete       |     |  |  |  |  |
|                                                                                                    |                                          |                        |                |     |  |  |  |  |
|                                                                                                    |                                          |                        | Cancel Subn    | nit |  |  |  |  |
|                                                                                                    |                                          |                        |                |     |  |  |  |  |

Command/Management Review

- Complete checklist of 3 requirement
- Name: Incident Commander first and last name
- Position: "Incident Commande
- Command review: "Complete
  - \*This verifies that Incident Command has authorized this resource reque

| Order - Medical & health request details                                                                                                    | rder - Medical & health request details |                      |    |                |               |  |  |  |  |
|----------------------------------------------------------------------------------------------------|-----------------------------------------|----------------------|----|----------------|---------------|--|--|--|--|
| Priority                                                                                                    | Detailed Descrip                        | Detailed Description |    | Quantity       |               |  |  |  |  |
| Urgent                                                                                                    | ▼ <u>N95</u> 1860 ur                    | niversal fit         | 50 |                |               |  |  |  |  |
| ✓ Add Deliver/Report to Address                                                                                                    |                                         |                      |    |                |               |  |  |  |  |
|                                                                                                    |                                         |                      |    |                |               |  |  |  |  |
| Confirm that these 3 requirements have been met prior to submission of request                                                                                    |                                         |                      |    |                |               |  |  |  |  |
| ✓ Is the resource(s) being requested exhausted or nearly exhausted?                                                                                               |                                         |                      |    |                |               |  |  |  |  |
| Facility is unable to obtain resources within a reasonable time frame (based upon priority level below) from vendors, contractors, MOU/MOA's or corporate office? |                                         |                      |    |                |               |  |  |  |  |
| Facility is unable to obtain resource from other non-traditional sources?                                                                                         |                                         |                      |    |                |               |  |  |  |  |
|                                                                                                    |                                         |                      |    |                |               |  |  |  |  |
| Name                                                                                                    | F                                       | Position             |    | Command Review |               |  |  |  |  |
| Commander Name                                                                                                    |                                         | Incident Commander   |    | Complete       |               |  |  |  |  |
|                                                                                                    |                                         |                      |    |                |               |  |  |  |  |
|                                                                                                    |                                         |                      |    |                | Cancel Submit |  |  |  |  |
|                                                                                                    |                                         |                      |    |                |               |  |  |  |  |

Form is complete

You are ready to Submit! Press the Submit button in the lower right corner.

If you have trouble accessing ReddiNet or submitting the Resource Request form, contact the 24 hour ReddiNet Support line at (800)440-7808 If you don't receive a response within 2 hours, contact MHOAC Duty Officer by phone, found in System Contacts on ReddiNet